🕌 選課作業程序、時間表:

| 辦理事項              |                                                                                |            | 日期                                                                              | 內容說明                                                                                                    |  |
|-------------------|--------------------------------------------------------------------------------|------------|---------------------------------------------------------------------------------|----------------------------------------------------------------------------------------------------|--|
| 課程預排              | 學士班舊生                                                                          |            | 6月3日(二)至<br>6月5日(四)止                                                            | <ul> <li>請至 IDP 系統預排課程,預排完成</li> <li>請點選【確認鍵】,並於選課期間登</li> <li>入選課系統,預排資料才會帶入選</li> <li>課系統。</li> <li>★ 確認後將無法修改預排資料。</li> <li>★ 大四及延畢生毋須預排課程,請</li> <li>直接上選課系統選課。</li> </ul>                        |  |
| 初選                | <ul> <li>全校舊生</li> <li>(含延畢生)</li> <li>全校新生(含)</li> <li>生、碩士、碩士、碩士、</li> </ul> | 第1階段第2階段學、 | 6月9日(一)凌晨0點至<br>6月12日(四)下午3點止<br>6月17日(二)凌晨0點至<br>6月18日(三)下午3點止<br>9月8日(一)凌晨0點至 | <ol> <li>請學生依各選課階段自行上學生<br/><u>選課系統</u>選課。</li> <li>已完成 <u>IDP</u>系統預排課程者,請<br/>務必再登入<u>選課系統</u>確認預排課<br/>程已帶入,並進行選課。</li> <li>每階段選課最後一天下午3點以<br/>後,進行課程篩選至下午6點,<br/>課程篩選結果請至「<u>學生系統</u>」</li> </ol> |  |
|                   | 博士生)、轉學生、<br>復學生                                                               |            | 9月11日(四)下午3點止                                                                   | 查阅。                                                                                                    |  |
| 選課結果查詢與<br>列印課程清單 |                                                                                | 1          | 各階段選課截止後                                                                        | 請學生自行上網( <u>學生系統</u> )檢閱<br>選課結果,確保選課資料正確。                                                                                                    |  |
|                   | 開學日                                                                            |            | 9月15日 (一)                                                                       | 正式上課。                                                                                                    |  |
| 網路加退選             | 全校學生                                                                           |            | 9月15日(一)至9月24日(三)<br>每天凌晨0點至下午3點止                                               | <ol> <li>課程加退選一律線上作業,忽不<br/>接受紙本加退選(除超修學分及<br/>低修高申請外),請學生逕至選<br/>課系統選課。</li> <li>選課登記時間為每天凌晨0點至<br/>下午3點,每天登記並抽籤分發<br/>至下午6點(週末9月20至21<br/>日可登記但不抽籤),請每天確認<br/>選課結果,共有8次選課機會。</li> </ol>             |  |
| 補選                |                                                                                |            | 9月25日(四)至<br>9月30日(二)止                                                          | 符合補選資格之學生,請於期限內<br>至辦理補選,逾時不予受理。<br>補選資格詳見本校「學生選課辦<br>法」。                                                                                                    |  |

| 選課結果確認 | 9月25日(四)至<br>9月30日(二)止  | 【學生專區→學生系統→課程→課表】<br>所有學生均須至 <u>學生系統</u> 做選課結<br>果確認,截止日未做確認,視同同<br>意教務資訊系統留存之選課記錄,<br>教務處將一併做最後確認,確認後                      |
|--------|-------------------------|----------------------------------------------------------------------------------------------------|
| 棄選     | 11月17日(一)至<br>12月5日(五)止 | <ul> <li>不得再修改。</li> <li>1. 學士班:請自行至<u>學生系統</u>辦理<br/>棄選作業。</li> <li>2. 研究生:請填寫「課程棄選申請<br/>表」至教務處辦理,逾時不予受<br/>理。</li> </ul> |

## 114 學年度第1 學期選課作業流程與注意事項

| <u>IDP 與選課系統</u><br>操作說明 | 佛光課程網 | <u>IDP 系統</u> | 選課系統 | 學生系統 |
|--------------------------|-------|---------------|------|------|

## 114 學年度第1學期選課作業流程與注意事項

## ➡ 選課注意事項:

| 項次 | 辦理事項            | 內容說明                                                    |  |  |  |
|----|-----------------|---------------------------------------------------------|--|--|--|
| 1  | 選課修習學分數         | 大學部:第一學年、第二學年及第三學年每學期不得少於15學分,第四學                       |  |  |  |
|    | 最低限制            | 年及延畢期間每學期至少修習1門課。                                       |  |  |  |
|    | (詳細請見 <u>本校</u> | 研究生:碩士在職專班與一般碩士班學生得互選課程,以每學期三門課或九                       |  |  |  |
|    | 學生選課辦法)         | 學分為原則。                                                  |  |  |  |
| 2  | 學程 IDP 系統       | 1. 請同學自行於佛光課程網確認好欲選科目及課程時段後,至 IDP 系統進行                  |  |  |  |
|    |                 | 課程預排,完成後點【確認鍵】,確認後不可再更改。                                |  |  |  |
|    |                 | 2. IDP 系統【確認鍵】開放時間:6 月 3 日(二)至 6 月 5 日(四)。              |  |  |  |
|    | 選課系統            | 1. 系統學分限制:登記上限 33 學分,系統篩選上限為 27 學分(研究所依                 |  |  |  |
|    |                 | 各系所規定辦理),學生課程登記超過33學分,將無法於選課系統再加                        |  |  |  |
|    |                 | 選課程。                                                    |  |  |  |
|    |                 | <ol> <li>2. 登記課程時<br/>允許課程衝堂,請同學務必調整志願序。</li> </ol>     |  |  |  |
|    |                 | <ol> <li>每階段選課結束後進行亂數抽籤,選課結果請至學生系統查看。</li> </ol>        |  |  |  |
| 3  |                 | 4. 為防止選課資料遭有心人士竄改,選課密碼若為初始預設密碼 (fgu@生                   |  |  |  |
|    |                 | 日月日),請先至 <u>單一簽入</u> 系統進行 <mark>修改密碼</mark> 作業,否則將無法選課。 |  |  |  |
|    |                 | 5. 個人密碼應妥善保管,並於使用後確實登出系統,以防選課資料遭篡                       |  |  |  |
|    |                 | <b>改</b> 。                                              |  |  |  |
|    |                 | 6. 選課專區路徑:佛光大學首頁→行政單位→教務處→選課專區                          |  |  |  |
|    |                 | 選課公告、選課時程、選課注意事項、系統操作說明都在這裡。                            |  |  |  |
|    | 超修學分申請          | <ul> <li>● 申請表請自行至教務處網頁→<u>表單下載</u>。</li> </ul>         |  |  |  |
|    |                 | <ul> <li>●符合申請資格者,請於加退選期間填表申請。</li> </ul>               |  |  |  |
| 4  |                 | 申請資格為:                                                  |  |  |  |
|    |                 | 1. 申請台美雙學位者 (須經國際處認證)。                                  |  |  |  |
|    |                 | 2. 學生學期學業名次在該系該班學生數前百分之二十者。                             |  |  |  |
|    | 校際選課            | 1. 依據「佛光大學校際選課實施辦法」辦理。                                  |  |  |  |
| 5  |                 | 2. 學生申請校際選課請填妥「校際選課申請單」,於加退選截止日前將正本                     |  |  |  |
| 5  |                 | 送至教務處註課組,逾期視同未完成選課手續。                                   |  |  |  |
|    |                 | 3. 修習他校課程請務必瞭解並遵守開課學校之修課相關規定。                           |  |  |  |
| 6  | 學分抵免            | 1. 應於公告之作業時程前完成申請,並以一次為原則。                              |  |  |  |
|    |                 | <ol> <li>請自行至<u>學生系統</u>申請並列印,連同成績單正本一併送出申請。</li> </ol> |  |  |  |
| 7  | 延畢生學分費<br>計算標準  | 收費標準詳見會計室網頁→學雜費專區→ <u>學雜費收費標準</u> 。                     |  |  |  |

114 學年度第1學期選課作業流程與注意事項

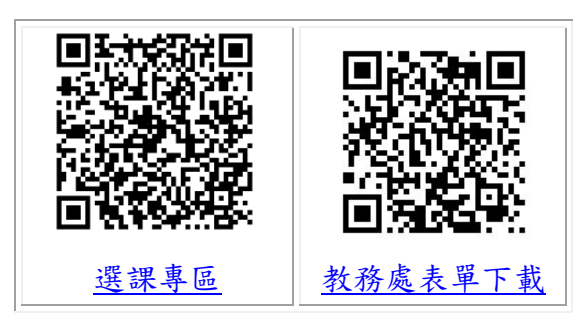